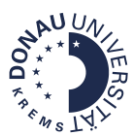

## Kurzanleitung: Globale Gruppen und manuelle Einschreibung

Stand: August 2022

## Zielsetzung:

- Eine globale Gruppe anlegen und TeilnehmerInnen hinzufügen.
- Manuelle Einschreibung in mehrere Moodle-Kurse mit der Möglichkeit, TeilnehmerInnen manuell im jeweiligen Kurs zu entfernen.

## Wichtiger Hinweis:

- Wenn TeilnehmerInnen nach dieser Methode eingeschrieben werden, aktualisiert sich die TN-Liste NICHT automatisch, wenn Personen zur globalen Gruppe hinzugefügt bzw. entfernt werden!
- Für das Anlegen der globalen Gruppe benötigt man Kursbereichsmanager-Rechte. Nähere Informationen bzgl. Vergabe dieser Rolle können bei der DLE LIKE unter <u>like@donau-uni.ac.at</u> angefordert werden.

**Schritt 1:** Die Kursbereichsadmin-Oberfläche über <u>https://moodle.donau-uni.ac.at/course/</u> aufrufen.

**Schritt 2:** Zum betreffenden Kursbereich navigieren und diesen anklicken. Als Beispiel wird hier der Kursbereich "Servicecenter für Digitales Lehren und Lernen" angeführt. Hier soll im Unterkursbereich "Info-Plattformen" eine globale Gruppe angelegt werden. Daher wird erneut auf "Info-Plattformen" geklickt, um die Kursbereichsverwaltung aufzurufen.

| Servicecenter für Digitales Lehren und Lernen (DLL)                     |                  |
|-------------------------------------------------------------------------|------------------|
| Dashboard / Kurse / Servicecenter für Digitales Lehren und Lernen (DLL) | Kurse verwalten  |
|                                                                         | <b>0</b> -       |
| Kursbereiche:                                                           |                  |
| Servicecenter für Digitales Lehren und Lernen (DLL)                     | \$               |
| Kurse suchen Q                                                          | Alles aufklappen |
| Info-Plattformen                                                        |                  |
| → Selbstlernkurse                                                       |                  |
| → Schulungen                                                            |                  |

Schritt 3: Über das Zahnrad zu "Globale Gruppen" navigieren.

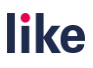

|                                                                                                    | F ** ** ** ** ************************                                                                                                    |
|----------------------------------------------------------------------------------------------------|----------------------------------------------------------------------------------------------------|
| Universität Krems Hilfe - Deutsch (de) -                                                                       | Q 🔺 🗩 Dorfer-Frick Maria 🏟                                                                                                    |
| Info-Plattformen<br>Dashboard / Kurse / Servicecenter für Digitales Lehren und Lernen (DLL) / Info-Plattformen | Kurse verwalter                                                                                                    |
| Kursbereiche:                                                                                                  | <ul> <li>Kursbereich verwalten</li> </ul>                                                                                                  |
| Servicecenter für Digitales Lehren und Lernen (DLL) / Info-Plattformen                                         | Kursbereich bearbeiten                                                                                                    |
| Kurse suchen Q<br>P FAQs für Studierende - neu                                                                 | <ul> <li>Kursunterbereich anlegen</li> <li>Rollen zuweisen</li> <li>Gechte andern</li> <li>Rechte andern</li> <li>Rechte prüfen</li> </ul> |
| © Infoportal: Distance Learning                                                                                | <mark>₩</mark> Giobale Gruppen<br>▼ Filter                                                                                                 |
| © Lernen mit Videos                                                                                            | Kurs wiederherstellen     Kurs erhalten Sie Informationen über das Lernen mit Videos an der Donau-Universität Kre                          |

**Schritt 4:** Auf den Reiter "Neue globale Gruppe anlegen" navigieren und dort einen Gruppennamen vergeben.

| Moodle der Donau-Universität Krems          |                                                                                                    |  |  |
|---------------------------------------------|----------------------------------------------------------------------------------------------------|--|--|
| Nava alabala Cranna anlara                  |                                                                                                    |  |  |
| Globale Gruppen Neue globale Gruppe anlegen | Globale Gruppen hochladen                                                                                                    |  |  |
| Name                                        | Dummy-Gruppe                                                                                                    |  |  |
| Kontext                                     | × Servicecenter für Digitales Lehren und Lernen (DLL) / Info-Plattformen                                                                                                    |  |  |
|                                             | Suchen V                                                                                                    |  |  |
| Globale Gruppen-ID                          |                                                                                                    |  |  |
|                                             | Sichtbar 💿                                                                                                    |  |  |
| Beschreibung                                | $1 \times A^{\bullet} \triangleq \triangleq \blacksquare I U H^{\bullet} J^{\bullet} V^{\bullet} I \blacksquare \bullet S \blacksquare \blacksquare \blacksquare \boxdot O C$ |  |  |
|                                             |                                                                                                    |  |  |
|                                             |                                                                                                    |  |  |

## Schritt 5: Personen zur globalen Gruppe zuweisen

| Moodle der Donau-Universität Krems<br>Dashboard / Kursbereich: Info-Plattformen / Globale Gruppen                                                                               |                    |              |       |                 |            |
|----------------------------------------------------------------------------------------------------|--------------------|--------------|-------|-----------------|------------|
| Kursbereich: Info-Plattformen: verfügbare globale Gruppen (1)         Globale Gruppen       Neue globale Gruppe anlegen         Globale Gruppen       Globale Gruppen hochladen |                    |              |       |                 |            |
| Suchen Q                                                                                                    |                    |              |       |                 |            |
| Name                                                                                                    | Globale Gruppen-ID | Beschreibung | Größe | Quelle          | Bearbeiten |
| Dummy-Gruppe 🖋                                                                                                    | 0                  |              | 0     | Manuell erzeugt | @ 🖞 🗘 🖉    |
|                                                                                                    |                    |              |       |                 |            |

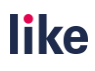

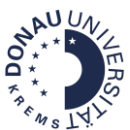

| Moodle der Donau-Universität Krems<br>Dashboard / Kursbereich: Info-Plattformen / Globale Gruppen / Zuweisen                                                                                                    |                                                                                                    |  |  |
|----------------------------------------------------------------------------------------------------|----------------------------------------------------------------------------------------------------|--|--|
| Mitglieder der globalen Gruppe 'Dummy-Gruppe' Wenn Nutzer/innen aus einer globalen Gruppe entfernt werden, könnten diese Nutzer/innen aus diversen Kursen abgemeldet werden. Dabei werden alle Nutzereinstellungen, Bewertungen, Gruppenzugehörigkeiten und weitere × Nutzerinformationen in den betroffenen Kursen gelöscht. |                                                                                                    |  |  |
| Aktuelle Nutzer/innen                                                                                                    | Mögliche Nutzer/innen                                                                                                    |  |  |
| Aktuelle Hutzer/innen (1)<br>Beibtreu Sonja (test.scdll, scdll ∈donau-uni.ac.at)                                                                                                    | ▲ Hinzulugen         Test Killian (testikilian, registrierungen @ mail.ru)         ^           Test Killian (testikilian, registrierungen @ mail.ru)         ^         ^           Test som MIG Test (test.ung, migration @ donau-unia.cat)         testuser 10 [test (test.user], test] € test.com)         _           Testuser 10 Test (testuser], testuser 10 [test.com)         testuser 10 [test (testuser], testuser 2 [test.com)         _           testuser 3 Test (testuser], testuser 3 [test.com)         testuser 3 Test (testuser], testuser 3 [test.com)         _           testuser 3 Test (testuser], testuser 3 [test.com)         testuser 3 Test (testuser], testuser 3 [test.com)         _ |  |  |

Schritt 6: Die globale Gruppe kann dann über die manuelle Einschreibung in die entsprechenden Kurse eingeschrieben werden.

| niversität Krems Hilfe ▼ Deutsch (de) ▼                                   | Nutzer/innen einschreiben ×                                         | Q. 🐥 🗩 Dorfer-Frick Maria 췕 👻    |
|---------------------------------------------------------------------------|---------------------------------------------------------------------|----------------------------------|
| Infoportal: Distance I<br>Dashboard / Meine Kurse / Distance Learning / T | Einschreibeoptionen<br>Nutzer/innen Keine Auswahl                   | ¢+                               |
| Teilnehmer/innen                                                          | Alle aktuellen<br>Mitglieder der<br>Globalen Gruppe jetzt<br>dummy  | C -                              |
| Finde Beliebig   Auswahl                                                  | Kursrolle zuweisen Teilnehmer/in (Student/in)  Mehr anzeigen        | C Filter löschen Filter anwenden |
| 1139 Teilnehmer/innen gefunden<br>Vorname Alle A B C D E F G H I J        | Ausgewählte Nutzerrinnen und globale Gruppen einschreiben Abbrechen |                                  |
| Nachname Alle A B C D E F G H I J                                         | K L M N O P Q R S T U V W X Y Z                                     |                                  |

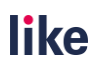